## ホームズ君「構造EX」 wallstat連携ガイド

【前提】wallstat 連携を行うには、事前に許容応力度計算が行われた状態にしておく必要があります。(NG を全て解消する必要はありません。)

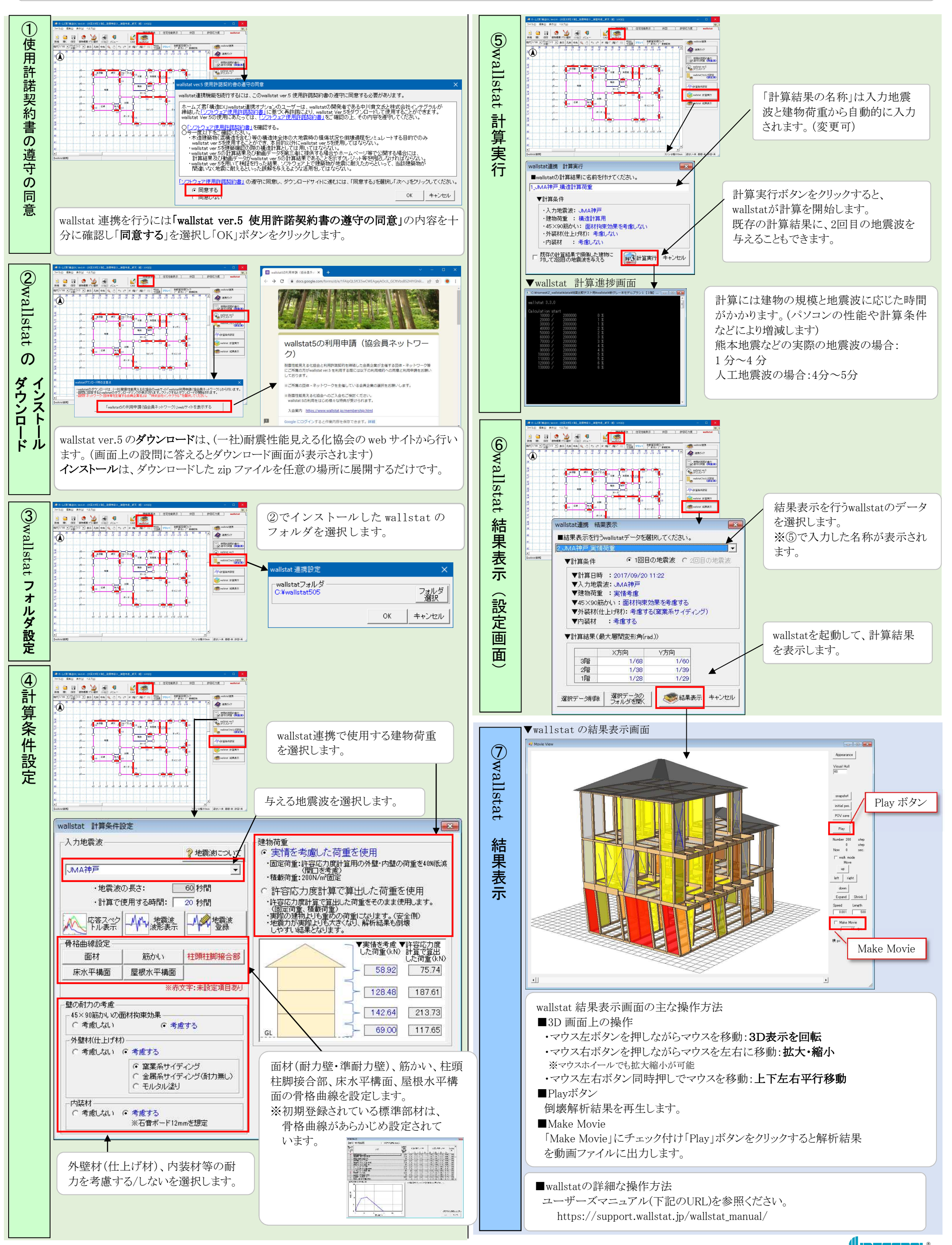

Copyright © INTEGRAL CORPORATION. All Rights Reserved.